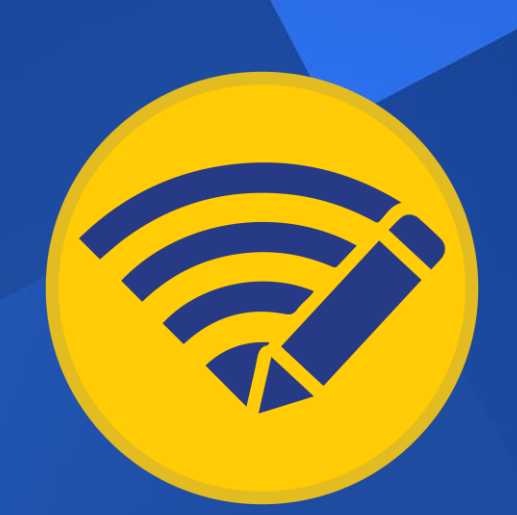

# RemoteSign

Uživatelská příručka

Podepisování PDF dokumentu umístěném na file serveru, s možností podepisovat s klíčem na HSM modulu.

# O programu

RemoteSign je program pro vzdálené podepisování PDF dokumentů. Veškeré dokumenty zůstávají na serveru, uživatel podepisuje pouze náhled dokumentu.

Žádost k podpisu lze odeslat na jednotlivce i celou skupinu příjemců. Zadavatel může zadat i pořadí podpisu u skupin příjemců. Příjemce může přidat poznámku, která je viditelná v podpisu PDF.

Privátní klíče mohou být uloženy na tokenu uživatele nebo v HSM modulu.

### Výhody programu RemoteSign

- ✓ PDF zůstává na serveru.
- ✓ HSM klíče centrálně uložené.
- ✓ Workflow pro podepisování dokumentů.
- Vkládání poznámky do dokumentu.

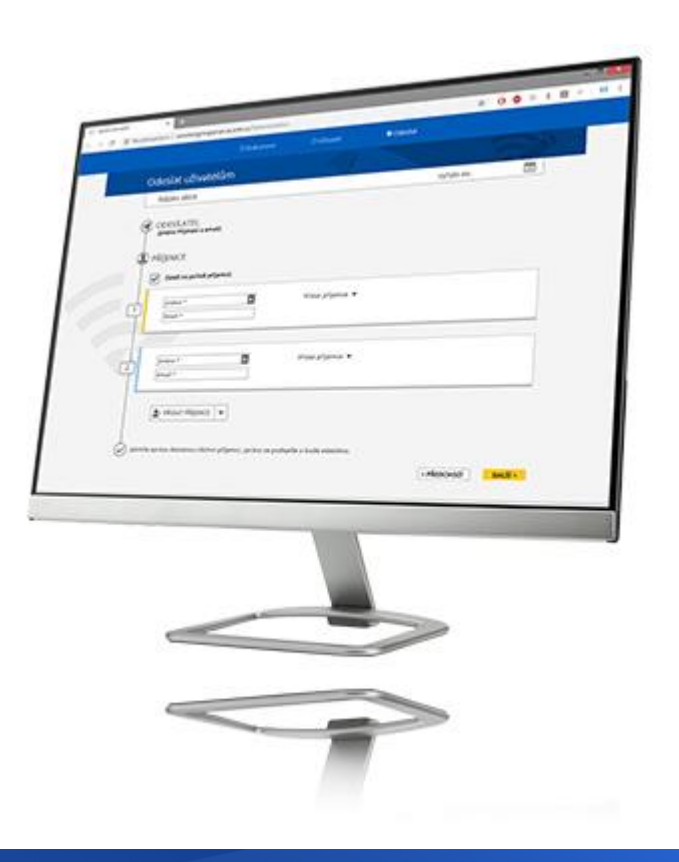

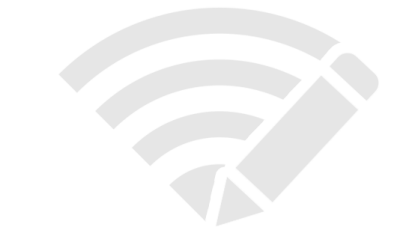

# Pojmy

File server – Lokální nebo vzdálený disk, na kterém jsou uloženy PDF dokumenty. PDF nejsou zasílány příjemci, pouze jejich náhledy.

**Zadavatel** – Odesílá žádost k podpisu PDF na emaily příjemců. Moderuje workflow. Nemá přístup k administraci. Seznam zadavatelů se nastaví v Administrace/Zadavatelé.

Příjemce – Přijímá žádost k podpisu PDF, na základě náhledu PDF jej podepisuje, případně přidává poznámku. Poznámka nemá vliv na digitální podpis. Poznámka je umístěná v prostoru pro podpis v sekci Umístění (Location). Seznam příjemců se nastaví v Administrace/Příjemci.

**Správce** – Má přístup k nastavení administrace. Může odesílat žádosti k podpisu.

Seznam příjemců – email může přijmout celá skupina, Uživatelé ve skupině se nastaví v Administrace/Skupiny.

Workflow – Postup odeslání žádosti k podpisu na příjemce. Hromadné odeslání na zadané příjemce/Skupiny. Určení pořadí podepsání pro jednotlivce i skupiny. Možnost odeslat žádost ihned/ odeslat k termínu.

**Digitální podpis** – Digitální podpis typu PAdES (s možností využití časového razítka) s možností vložit do sekce Umístění (Location) poznámku příjemcem. Přidáním poznámky do podpisu nedojde ke změně HASH dokumentu.

HSM modul – hardware, který bezpečně ukládá a spravuje kryptografické objekty (klíče a certifikáty). Např. nCipher.

**SMTP** – (Simple Mail Transfer Protocol) internetový protokol se využívá k přenosu e-mailů odchozí pošty.

# Schéma programu

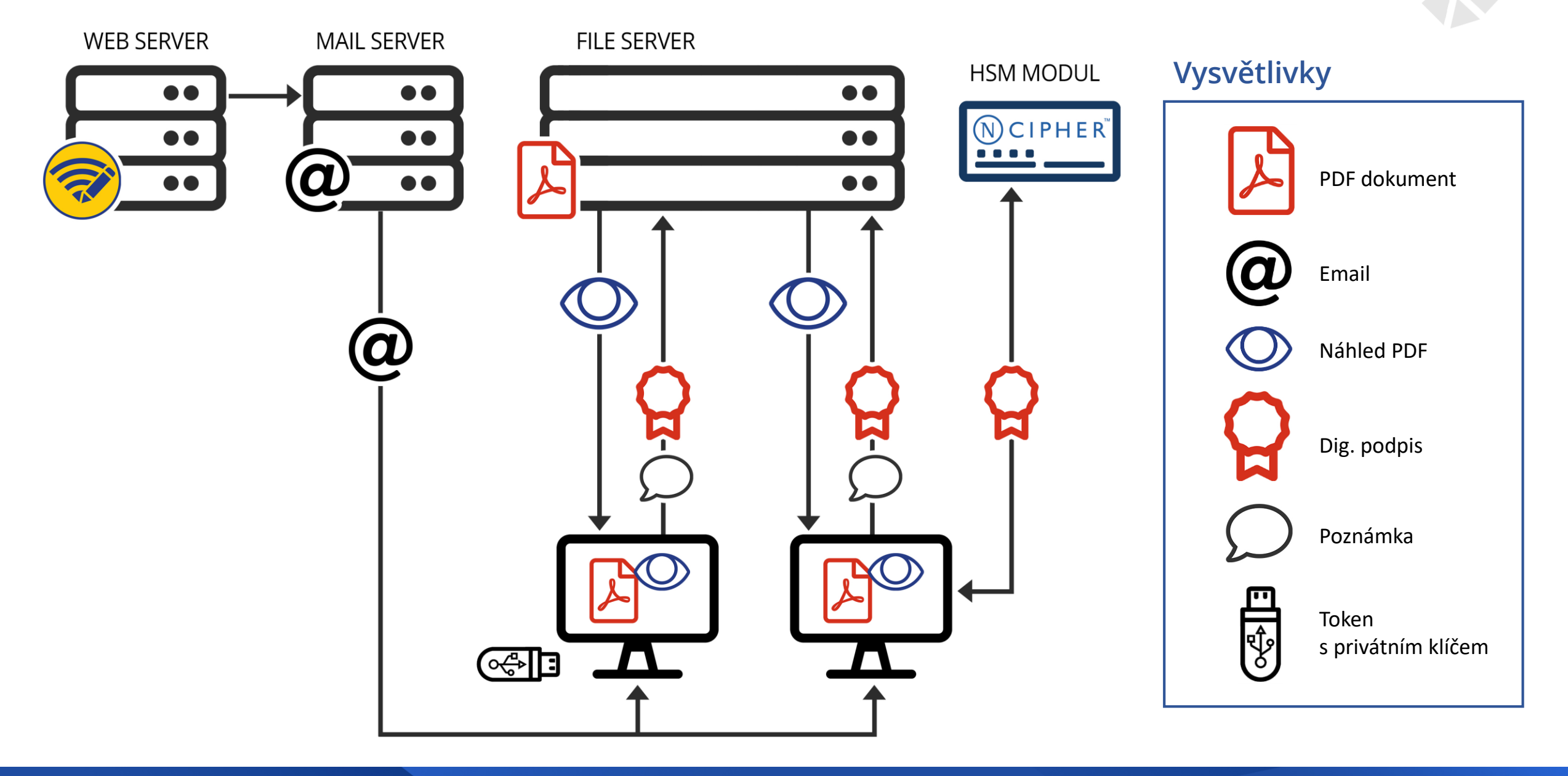

# Zadavatel

# Výběr dokumentu

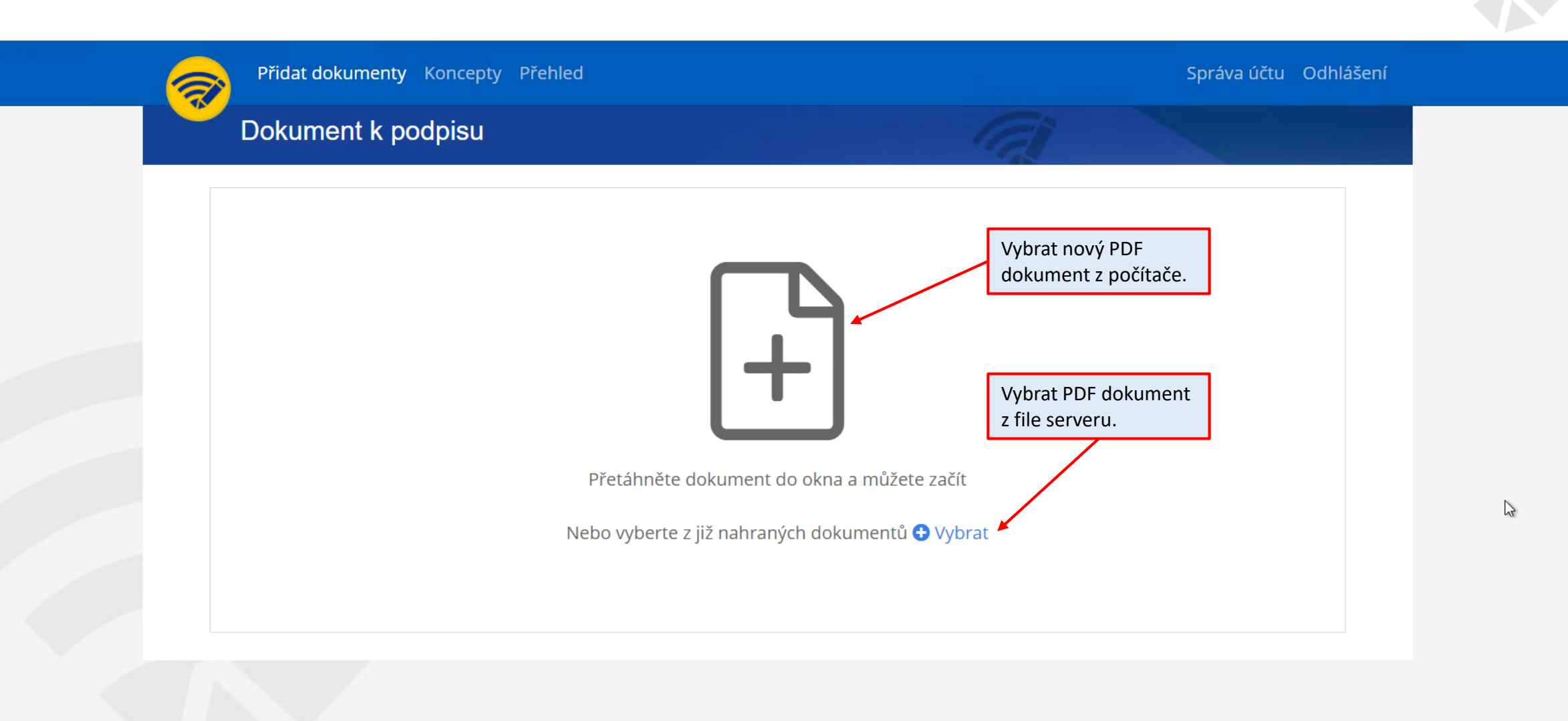

# Výběr dokumentu z file serveru

| <br>1 | Přidat dokumen | t <b>y</b> Koncepty | Dřobla | a<br>at da | kum ont             |                        | ×         | Správa účtu Odhlášení                  |  |
|-------|----------------|---------------------|--------|------------|---------------------|------------------------|-----------|----------------------------------------|--|
|       | Dokument k     | podpisu             | vybr   | at do      | kument              |                        |           |                                        |  |
|       |                |                     | c:\Di  | gnita      |                     |                        | t         |                                        |  |
|       |                |                     |        |            | Název               | Velikost               |           |                                        |  |
|       |                |                     |        |            | Dokumenty           |                        |           |                                        |  |
|       |                |                     |        |            | Smlouvy             |                        |           |                                        |  |
|       |                |                     |        | ß          | smlouva.pdf         | 52,2 KB                |           |                                        |  |
|       |                |                     |        |            |                     | Potvro                 | dit výběr | Vybrat PDF dokument<br>z file serveru. |  |
|       |                |                     |        | Přetá      | hněte dokument (    | do okna a můžete začít |           |                                        |  |
|       |                |                     | 1      | Nebo vy    | /berte z již nahran | ých dokumentů 🔁 Vyb    | rat 4     |                                        |  |
|       |                |                     |        |            |                     |                        |           |                                        |  |

### Nastavení procesu podpisu dokumentu

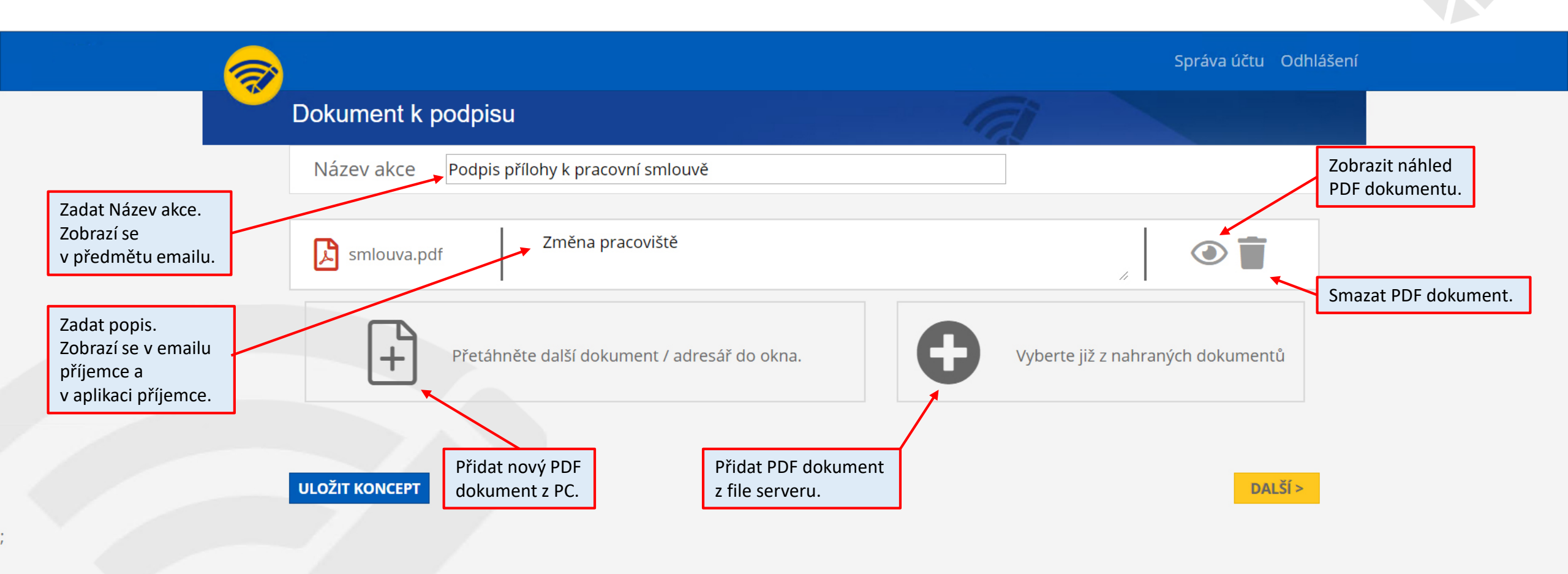

# Výběr příjemců

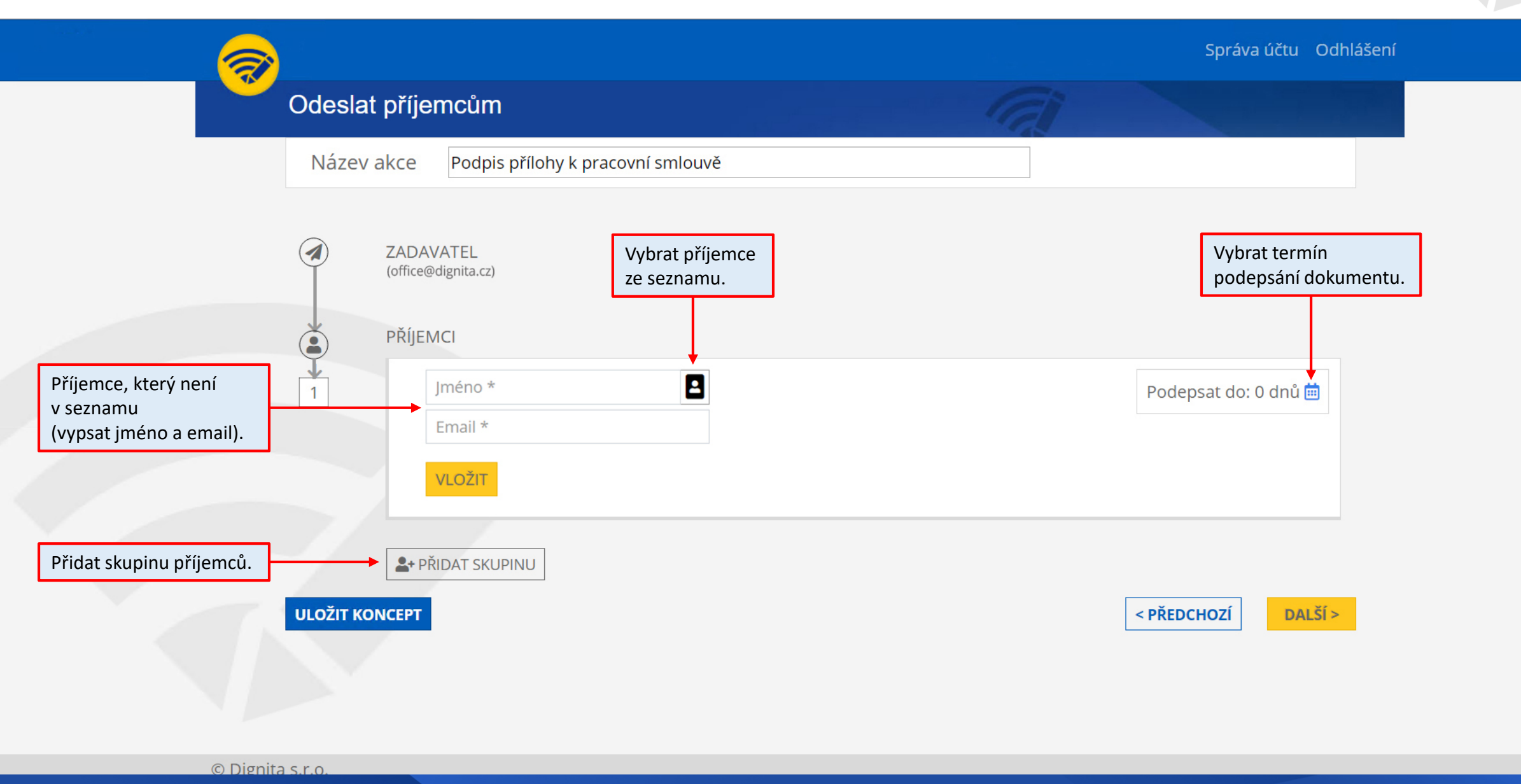

# Zadání příjemce, který není v seznamu Příjemci

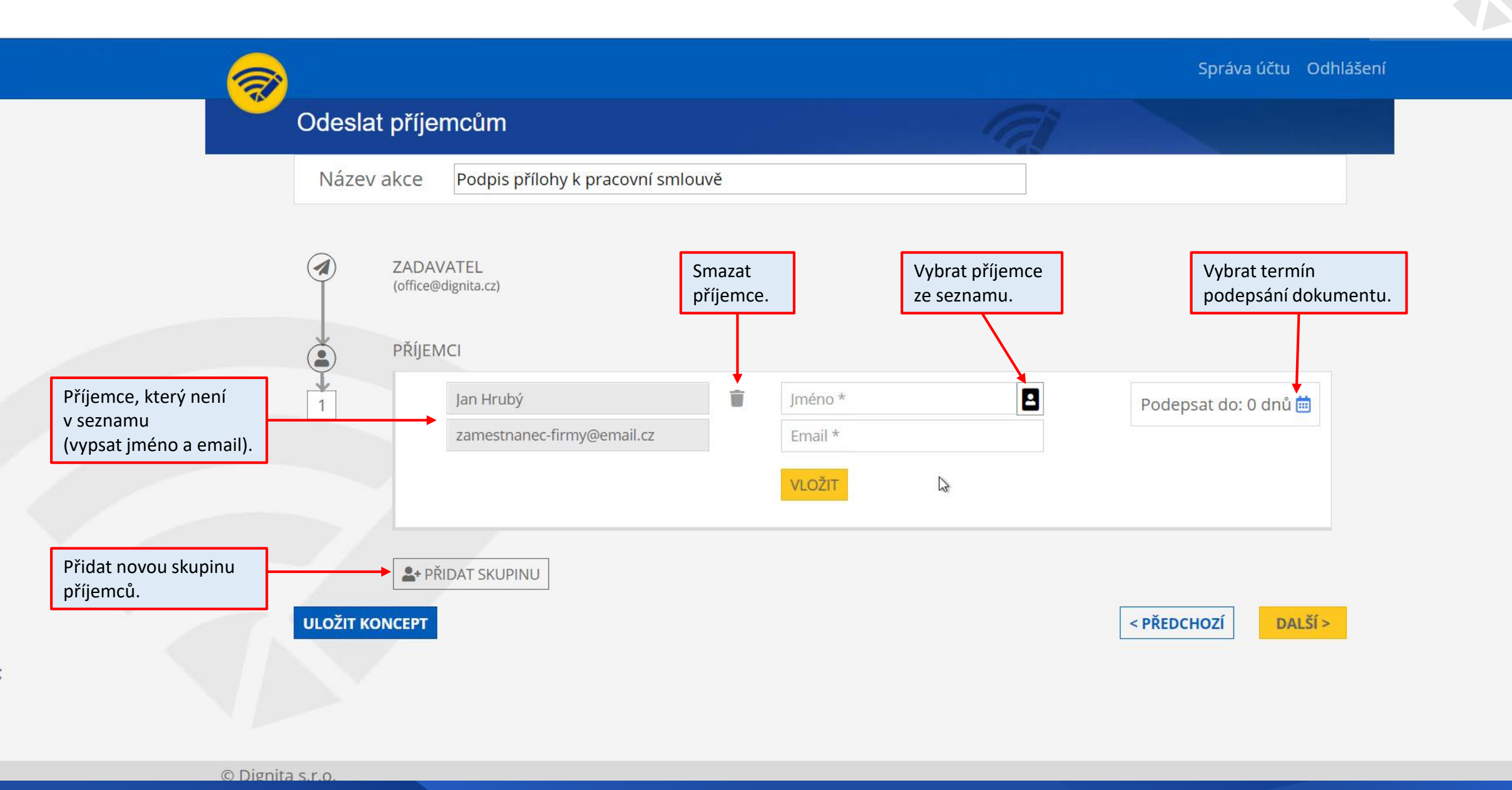

# Odeslání příjemcům nezáleží na pořadí

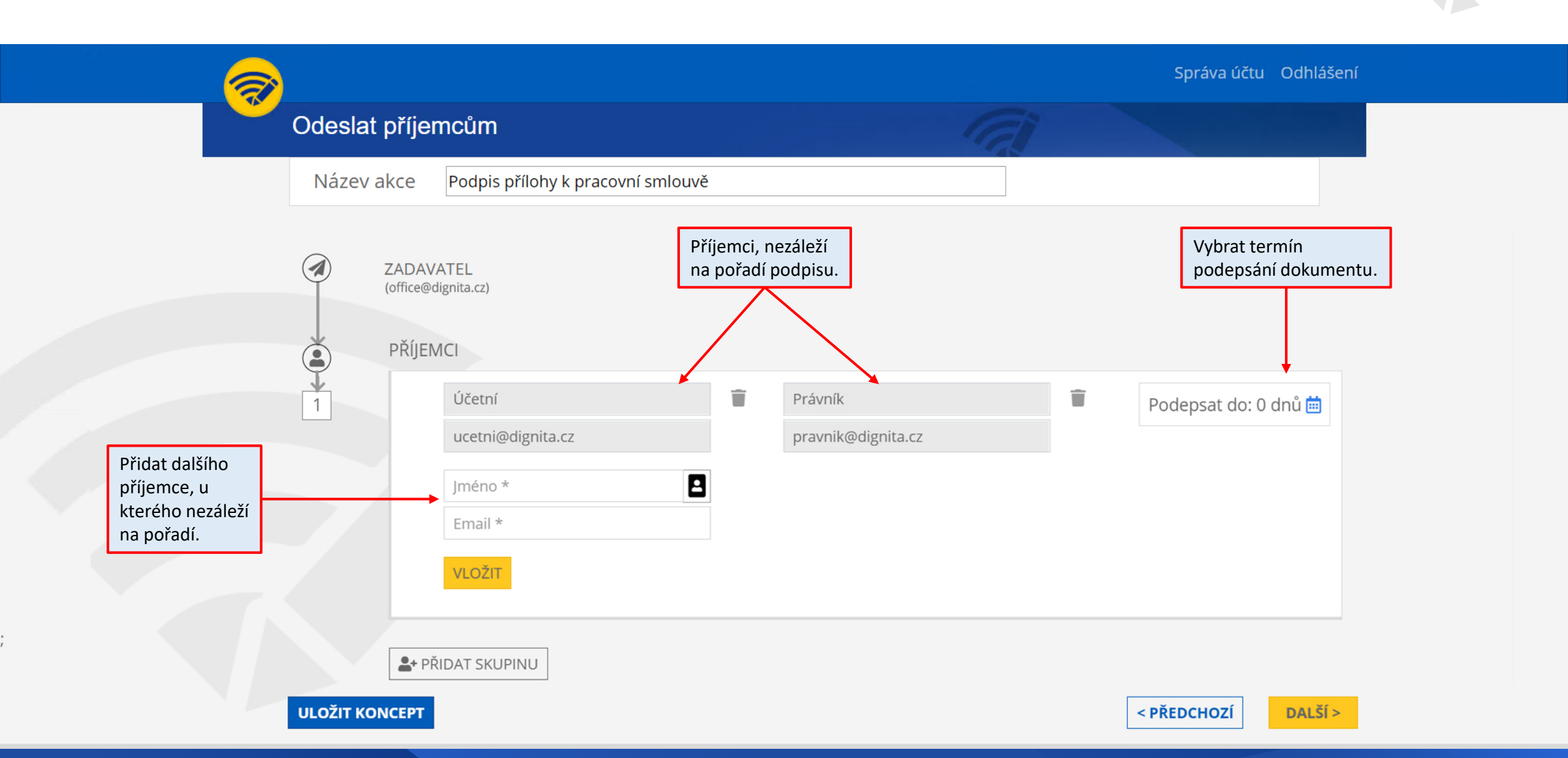

# Odeslání příjemcům do skupin – záleží na pořadí

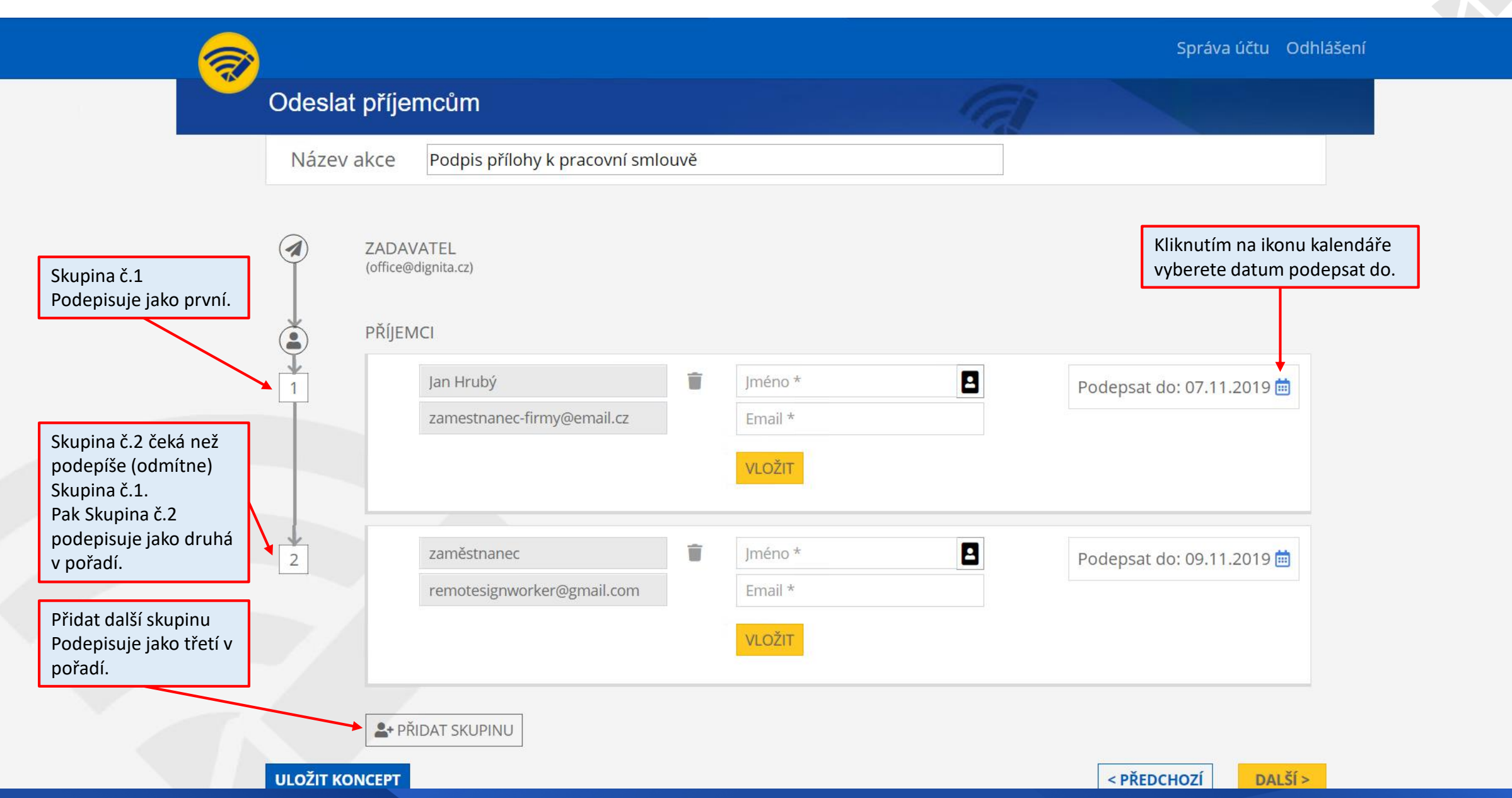

2

# Výběr příjemců ze seznamu

|                                                                                                    |                                                                                                    | Správa účtu Odhlášení   |
|----------------------------------------------------------------------------------------------------|----------------------------------------------------------------------------------------------------|-------------------------|
| Odeslat příjemcům                                                                                                    | Výběr příjemců                                                                                                    |                         |
| Název akce       Podpis příl         Po kliknutí       ZADAVATEL         na ikonu adresáře       ZADAVATEL         se otevře tabulka       Příjemců         s výběrem příjemců       PříjEMCI         I       Jan Hrubý         zamestnane | Účetní oddělení<br>Účetní (ucetni@dignita.cz)<br>Technické oddělení<br>Technik (technik@dignita.cz)<br>IT<br>Stránský (stransky@dignita.cz)<br>Právní oddělení<br>Právník (pravnik@dignita.cz) | Podepsat do: 07.11.2019 |
| ULOŽIT KONCEPT                                                                                                    | ]                                                                                                    | < PŘEDCHOZÍ DALŠÍ >     |

# Výběr termínu podepsání dokumentu

|                 |                                                           |                                           |                                                       |                                                                                                    |                                                                 | Správa úč                 | tu Odhlášení |
|-----------------|-----------------------------------------------------------|-------------------------------------------|-------------------------------------------------------|----------------------------------------------------------------------------------------------------|-----------------------------------------------------------------|---------------------------|--------------|
| Ode             | slat příjemcům                                            | Kalendář                                  |                                                       |                                                                                                    |                                                                 | ^                         |              |
| Vybrat počet d  | ní. akce Podpis pří                                       | Do dnů ● Do dat<br>Podepsat do 07         | ta ◀<br>.11.2019                                      |                                                                                                    |                                                                 | Vybrat datum z kalendáře. |              |
|                 | ZADAVATEL<br>(office@dignita.cz)<br>PŘÍJEMCI<br>Jan Hrubý | PC<br>28<br>4<br>11<br>18<br>25<br>2<br>2 | <b>út</b><br>3 29<br>4 5<br>1 12<br>3 19<br>5 26<br>3 | <b>listopad 2019</b><br><b>st</b> čt pá<br>30 31 1<br>6 7 8<br>13 14 15<br>20 21 22<br>27 28 29<br>4 5 6 | <b>so ne no</b><br>2 3<br>9 10<br>16 17<br>23 24<br>30 1<br>7 8 | o<br>Podepsatido: 0 di    | nů 🛱         |
|                 | zamestnane                                                | ec-firmy@email.cz                         |                                                       | Email *<br>VLOŽIT                                                                                        |                                                                 |                           |              |
| ULOŽ            | Let PŘIDAT SKUPINU                                        | L                                         |                                                       |                                                                                                    |                                                                 | < PŘEDCHOZÍ               | DALŠÍ >      |
| © Dignita s.r.o |                                                           |                                           |                                                       |                                                                                                    |                                                                 |                           |              |

# Náhled emailu, výběr termínu odeslání

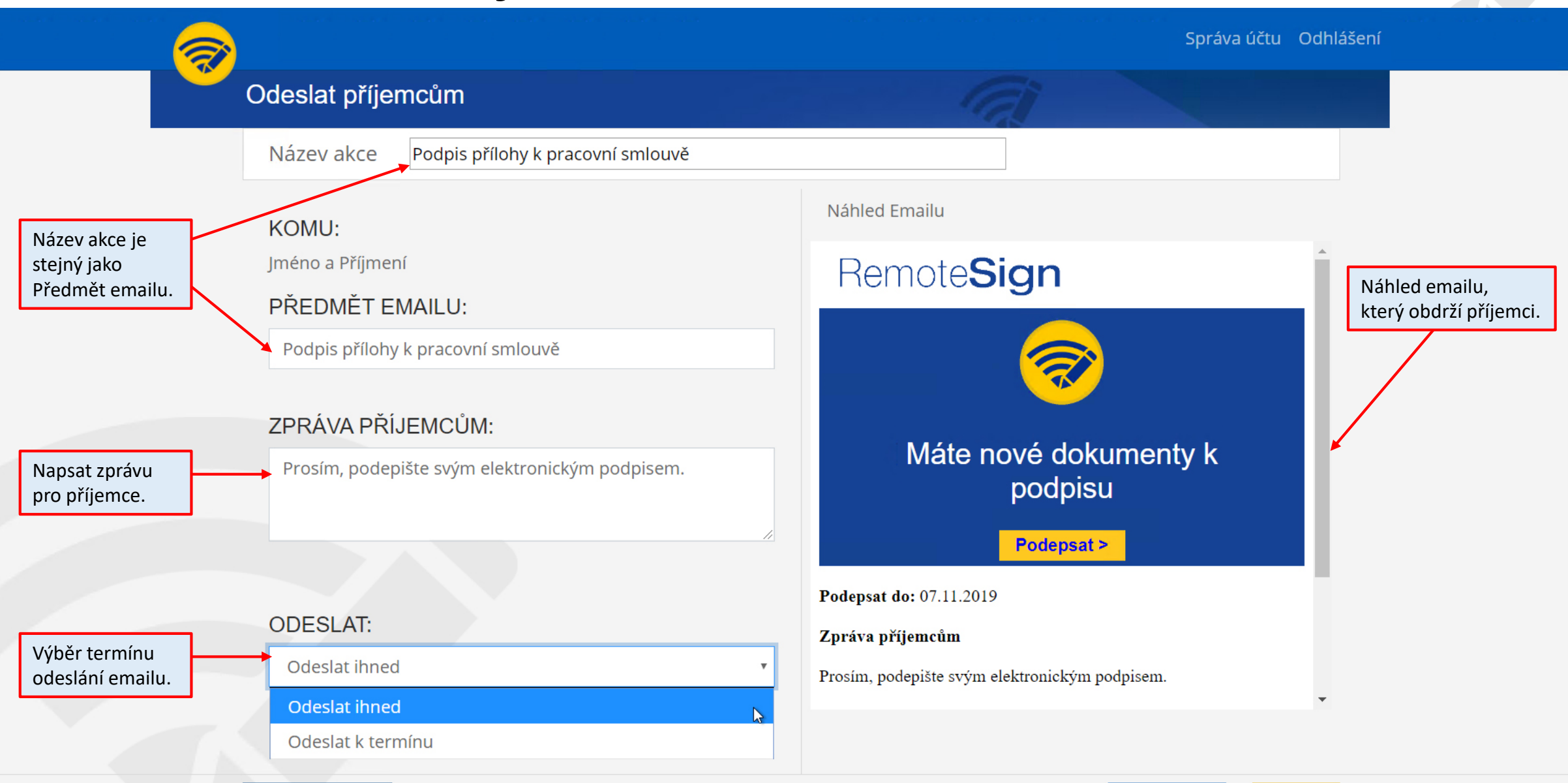

**ULOŽIT KONCEPT** 

# Zpráva o úspěšném odeslání dokumentu příjemci

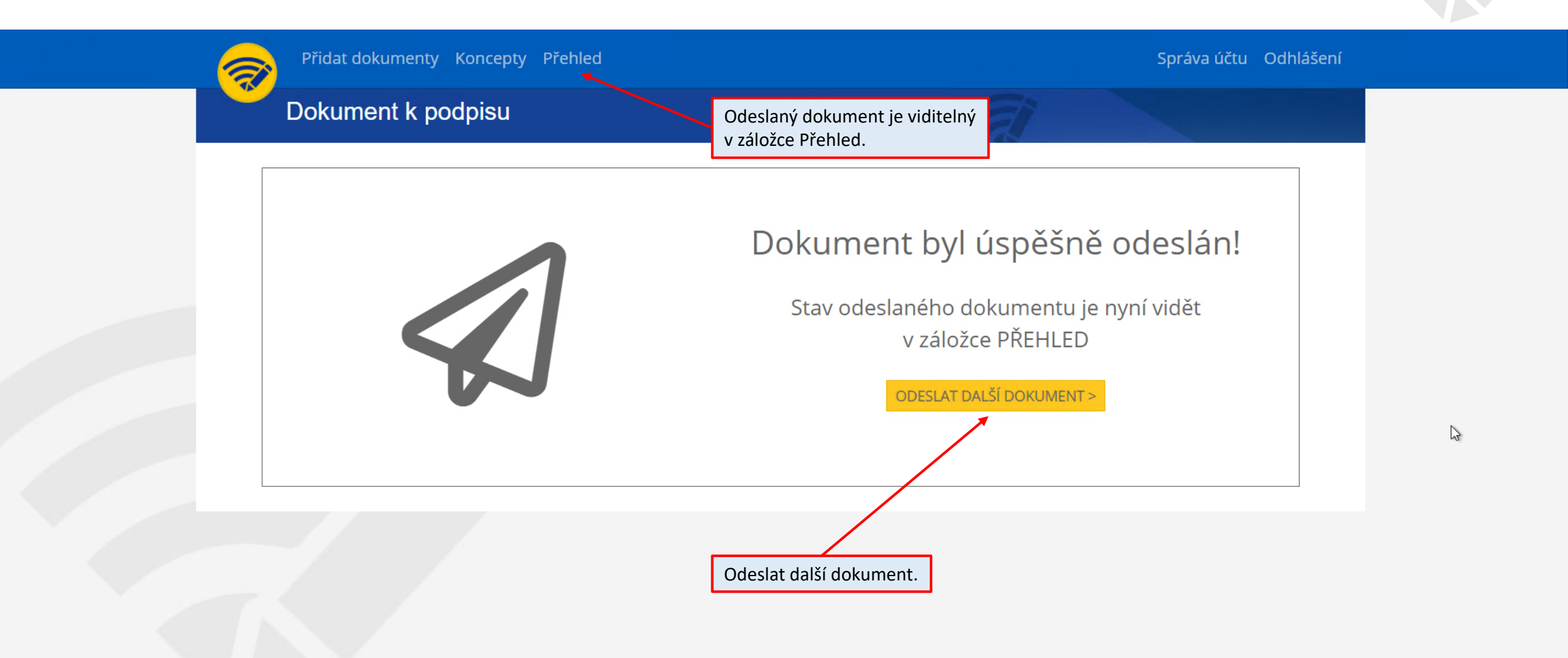

# Koncepty podpisových akcí

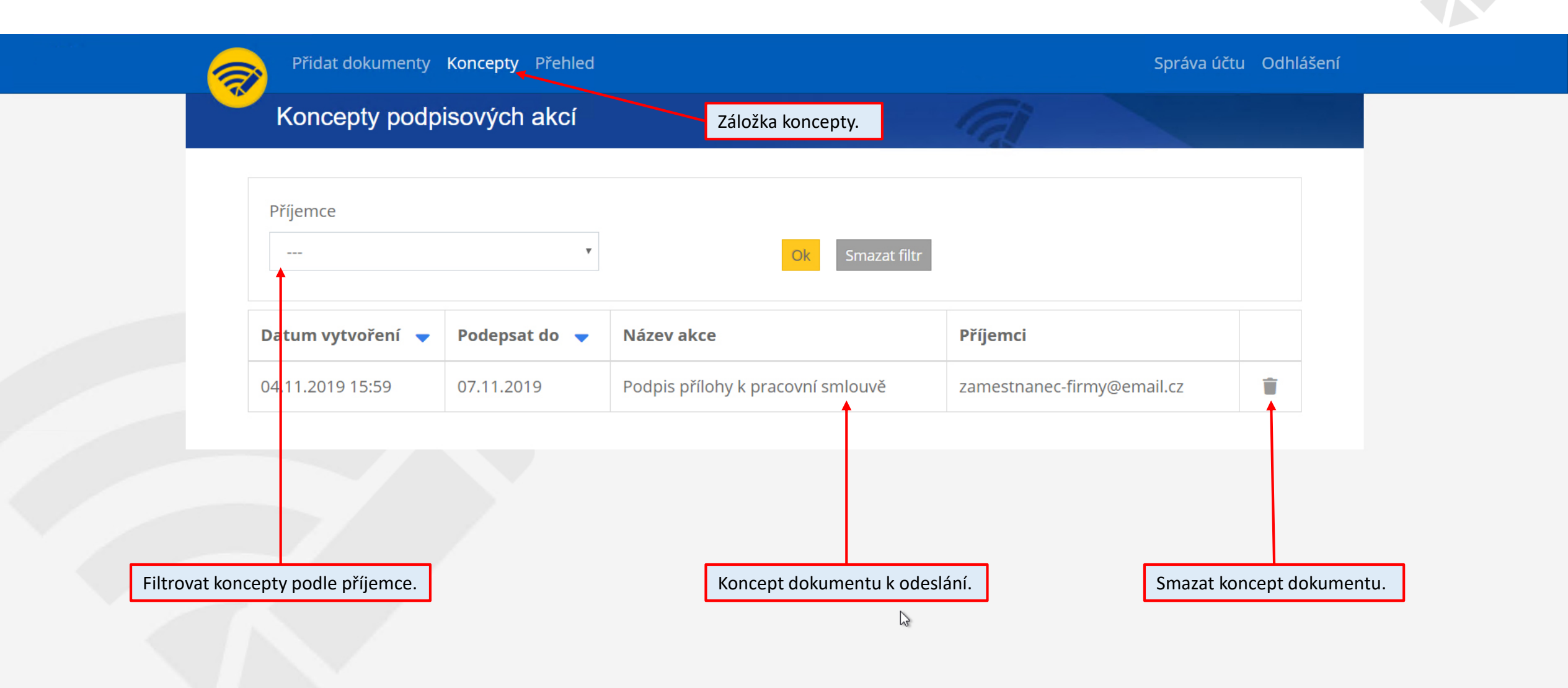

# Přehled podpisových akcí

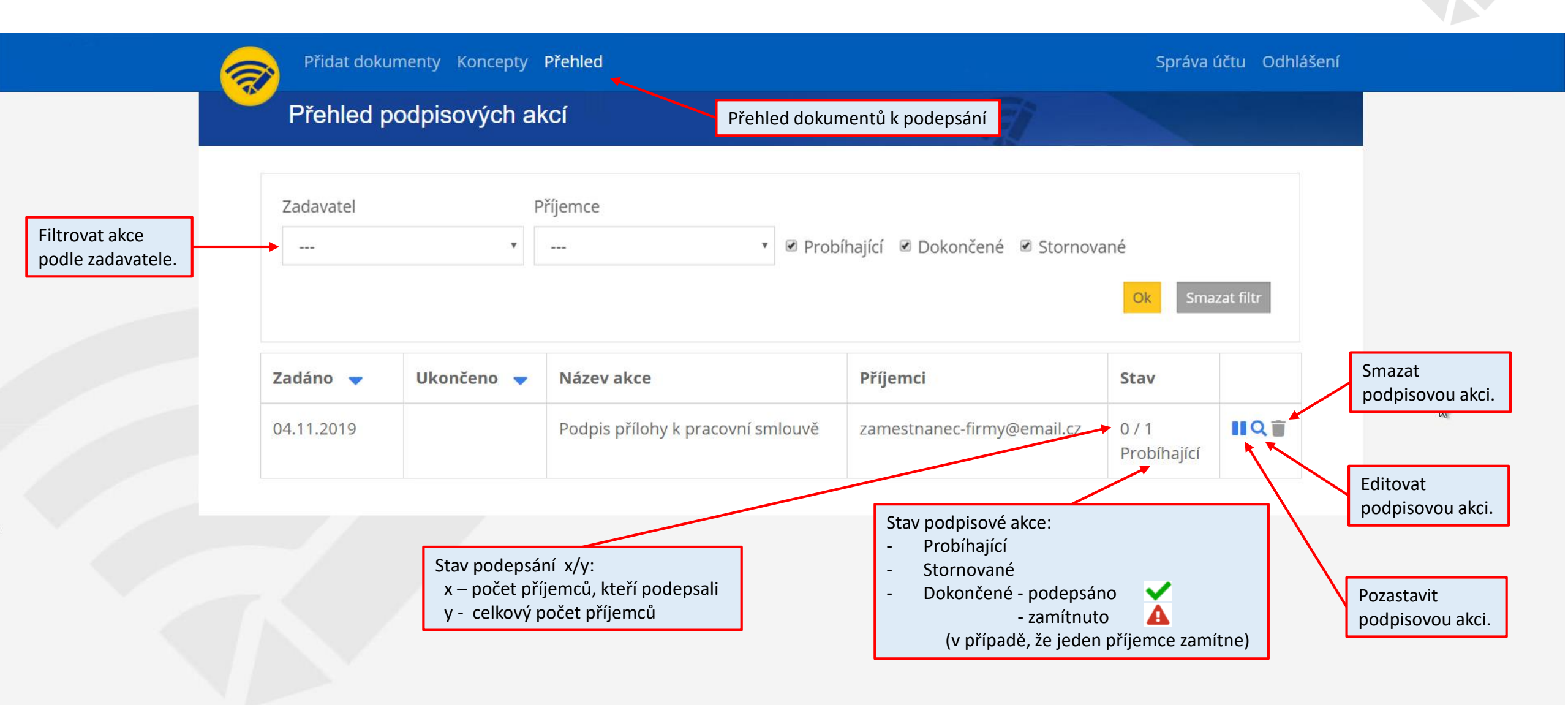

# Přehled ukončených podpisových akcí

| 6                                   | Přidat doku | menty Koncepty     | Přehled                           |                            | Správa účtu Odhlášer                                 | ní |  |  |  |
|-------------------------------------|-------------|--------------------|-----------------------------------|----------------------------|------------------------------------------------------|----|--|--|--|
|                                     | Přehled p   | odpisových al      | kCí Přehled dokur                 | nentů k podepsání.         |                                                      |    |  |  |  |
| Filtrovat akce<br>podle zadavatele. | Zadavatel   | Zadavatel Příjemce |                                   |                            |                                                      |    |  |  |  |
|                                     | Zadáno 🤜    | Ukončeno 🔻         | Název akce                        | Příjemci                   | Stav                                                 |    |  |  |  |
|                                     | 04.11.2019  | 04.11.2019         | Podpis přílohy k pracovní smlouvě | zamestnanec-firmy@email.cz | 1 / 1 ✔<br>Dokončené                                 |    |  |  |  |
|                                     |             |                    |                                   | Stav podp<br>1. příjemo    | pisové akce Dokončeno,<br>ce odsouhlasil a podepsal. |    |  |  |  |

# Detail podpisové akce

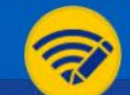

Přidat dokumenty Koncepty Přehled

Správa účtu Odhlášení

#### Detail podpisové akce

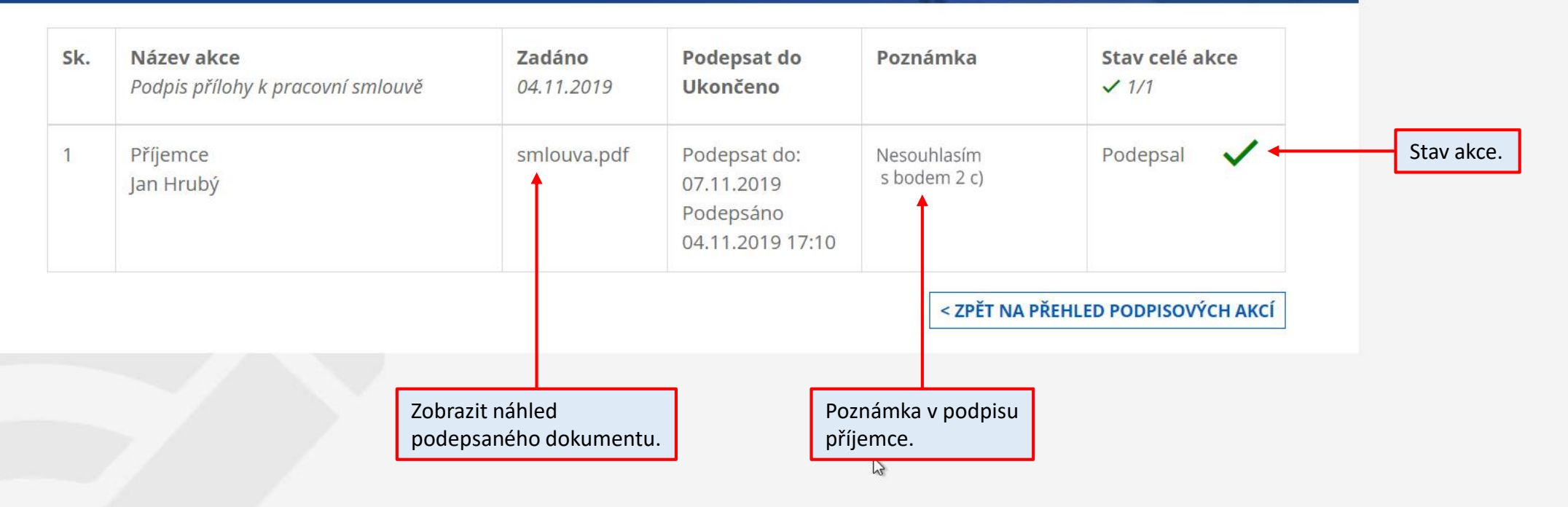

# Zobrazení podpisu v PDF dokumentu s poznámkou

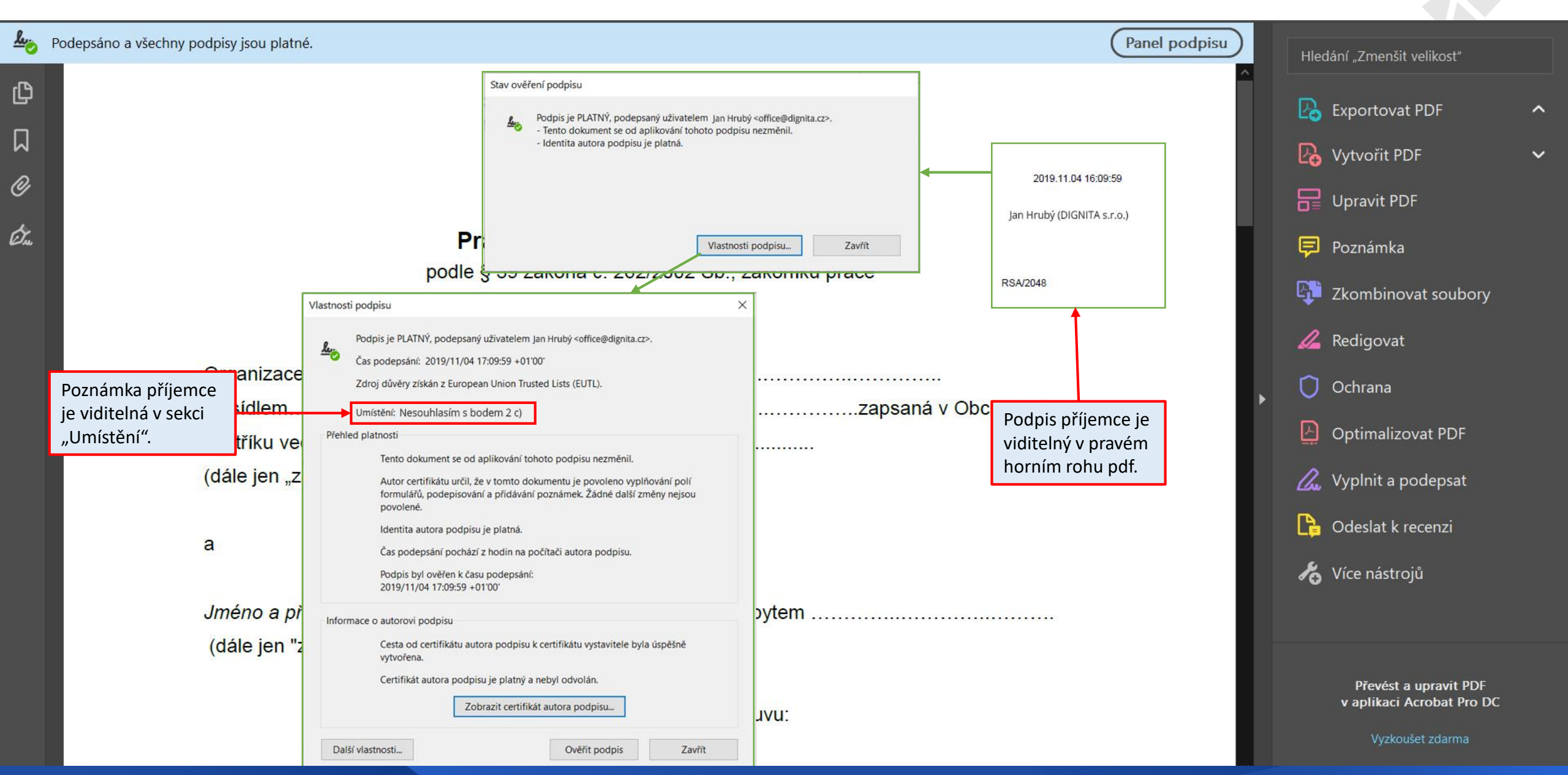

# Příjemce

# Email příjemci

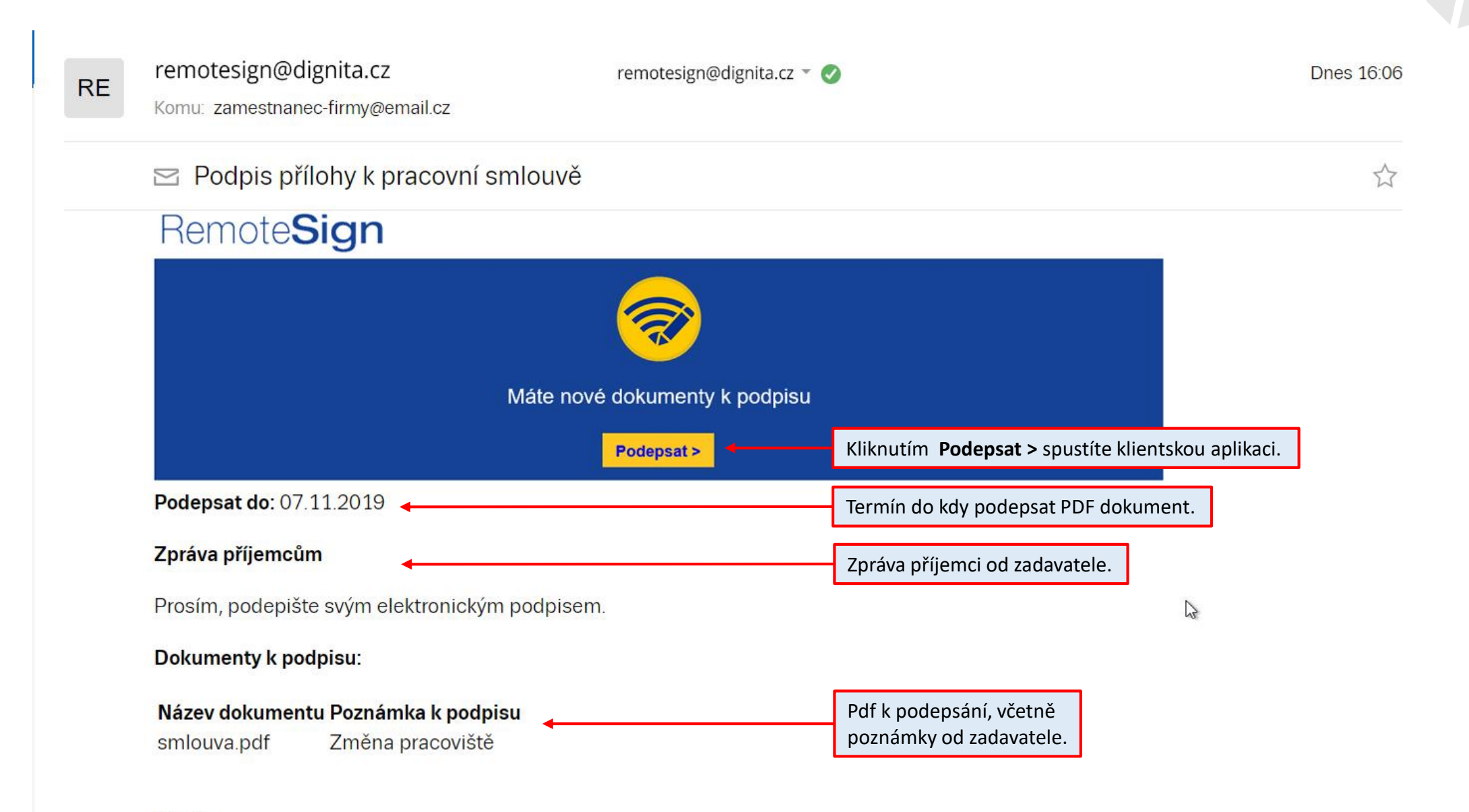

Dignita

# Spuštění klientské aplikace

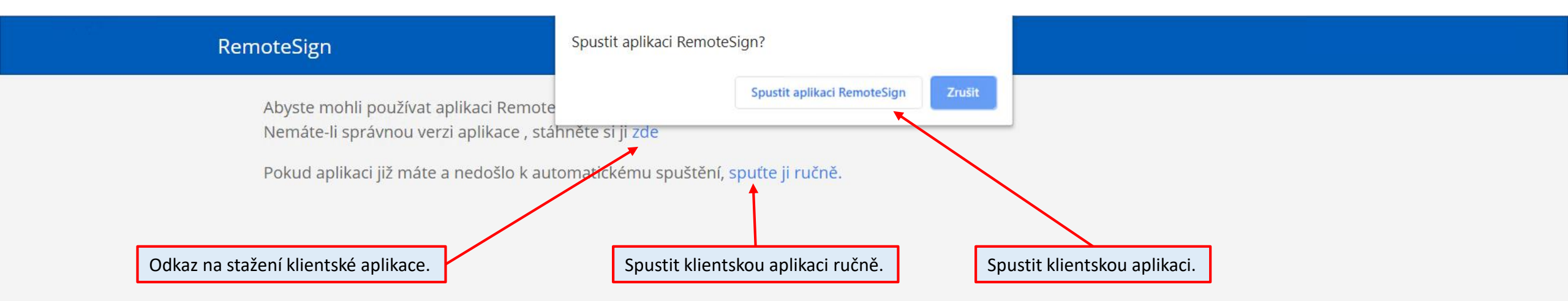

### Klientská aplikace – úvodní okno

Nastavení Dokumenty k podpisu Podepsané dokumenty

#### Ukončit

#### Soubory pro zamestnanec-firmy@email.cz

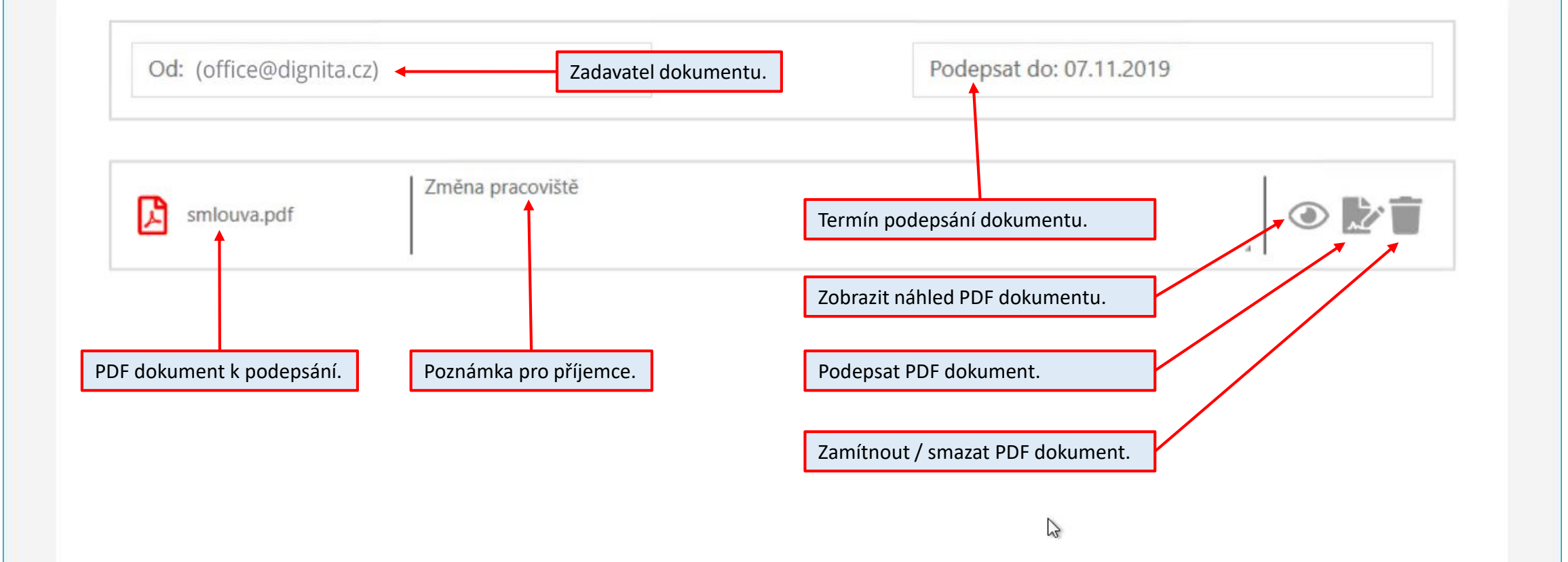

# Podepsání PDF dokumentu

| < Detaily k podp                                   | isu                |                            |   |               |         | a                                                                                                    |
|----------------------------------------------------|--------------------|----------------------------|---|---------------|---------|----------------------------------------------------------------------------------------------------|
| smlouva.pdf                                        | Změ                | na pracoviště              |   | Náhled PDF do | okument | tu.                                                                                                    |
| Certifikát HSM<br>Vyberte certifikát               | Vyb                | raný certifikát: Jan Hrubý | 7 |               |         | Napište komentář<br>Nesouhlasím s bodem 2 c)                                                                                                    |
| Vystaveno pro                                      | •                  | Vystavitel                 | ▼ | Platný do     | •       | 1                                                                                                    |
| Jan Hrubý                                          |                    | PostSignum Qualified CA 4  |   | 23.11.2020    |         |                                                                                                    |
| Kliknutím vyberete certi<br>Kterým podepsat PDF do | fikát,<br>okument. |                            |   |               |         | Poznámka příjemce<br>k podepisovanému dokumentu.<br>Zobrazí se v detailu podpisu v PDF<br>(v sekci Umístění).<br>Zobrazí se zadavateli v aplikaci. |

# Zpráva o úspěšně podepsaném PDF dokumentu

Nastavení Dokumenty k podpisu Podepsané dokumenty

#### Ukončit

#### < Detaily k podpisu

|                   |     |       | 🛛 Zpráva — 🗌                   | ×                        |
|-------------------|-----|-------|--------------------------------|--------------------------|
| ertifikát HSM     |     |       | Dokument byl úspěšně podepsán. | Napište komentář         |
| yberte certifikát | Vyk | oranj |                                | Nesouhlasím s bodem 2 c) |
| Vystaveno pro     | •   | Vy    |                                |                          |
| Jan Hrubý         |     | Po    | •<br>•                         |                          |
|                   |     |       |                                |                          |
|                   |     |       | Zpráva o úspěšném              | n                        |
|                   |     |       | podepsání dokume               | entu.                    |
|                   |     |       |                                |                          |

### Odmítnutí PDF dokumentu

| Od: (office@dign | ita.cz)                 | Podepsat do:  | 07.11.2019                                                                                   |
|------------------|-------------------------|---------------|----------------------------------------------------------------------------------------------|
| smlouva.pdf      | Zadejte důvod odmítnutí | Poslat Zrušit | Kliknutím na ikonku k<br>Odmítnete PDF doku<br>Aplikace Vás vyzve, a<br>zadali důvod odmítne |
|                  |                         |               |                                                                                              |
|                  |                         |               |                                                                                              |

# Žádné další dokumenty k podpisu

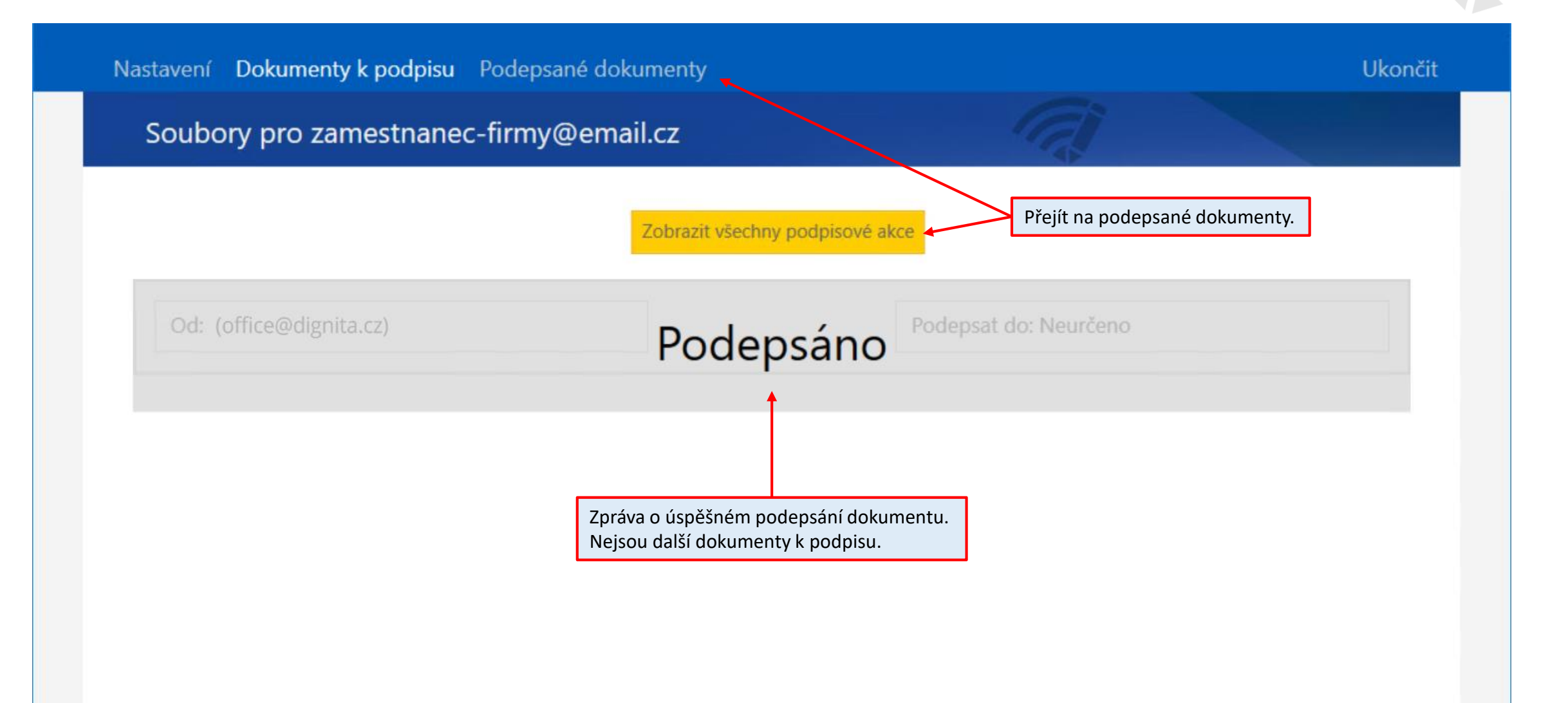

# Záložka Podepsané dokumenty

| Nastavení Dokumenty | v k podpisu Podepsané dokumenty                         |                                 |                                         | Ukončit  |
|---------------------|---------------------------------------------------------|---------------------------------|-----------------------------------------|----------|
| Jméno               | Třídit podepsané dokumenty                              | Akce                            | Dne                                     | <b>A</b> |
| smlouva.pdf         | Poznámka: Nesouhlasím s bodem 2 c)<br>Poznámka příjemce | Podepsáno<br>Stav podepsání PDF | Dne: 04 11.2019<br>Termín podepsání PDF | Náhled   |
|                     |                                                         | Ç,                              |                                         |          |

# Administrator

### Administrace - Podepisovatelé

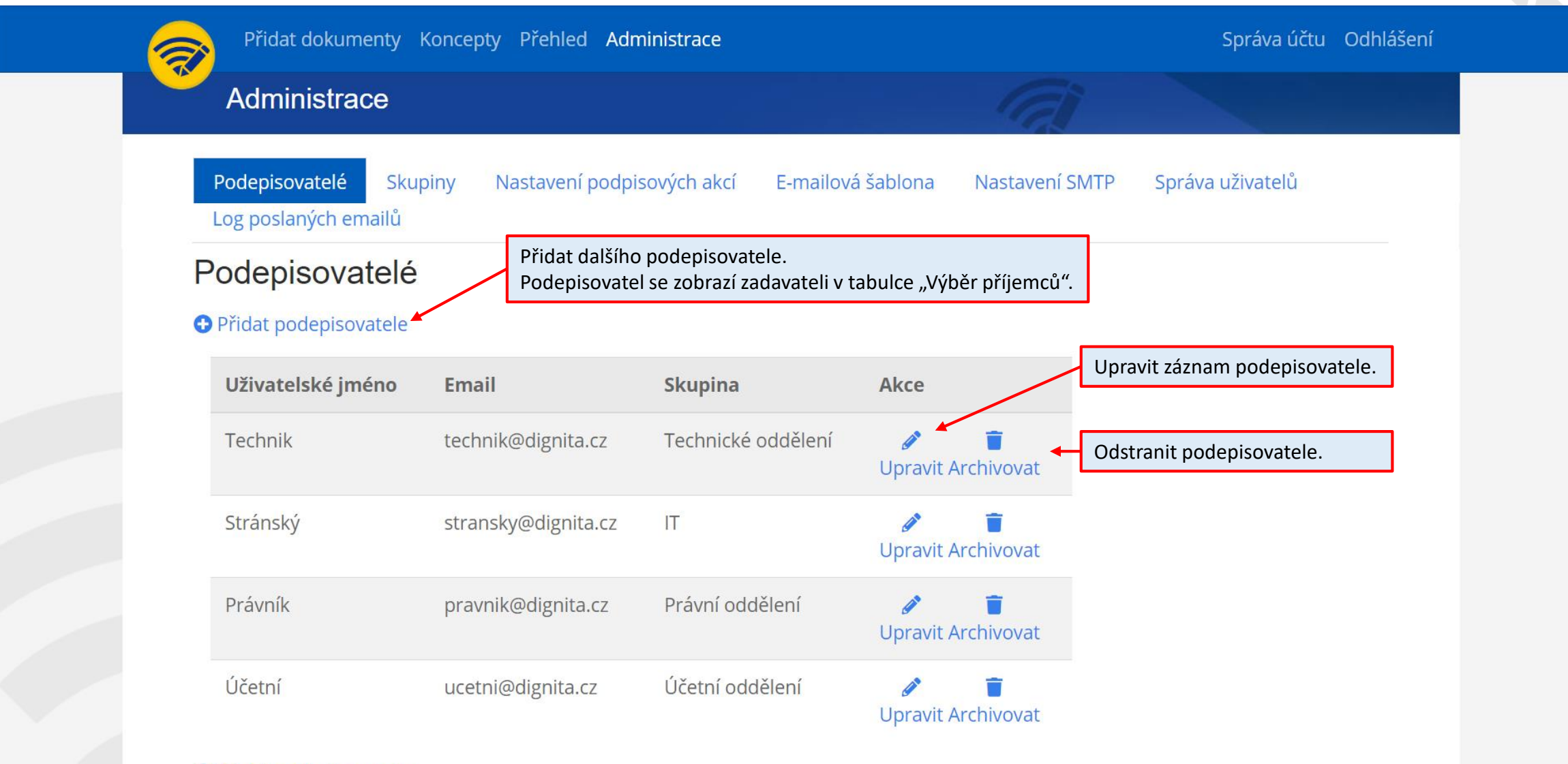

• Přidat podepisovatele

# Administrace - Skupiny

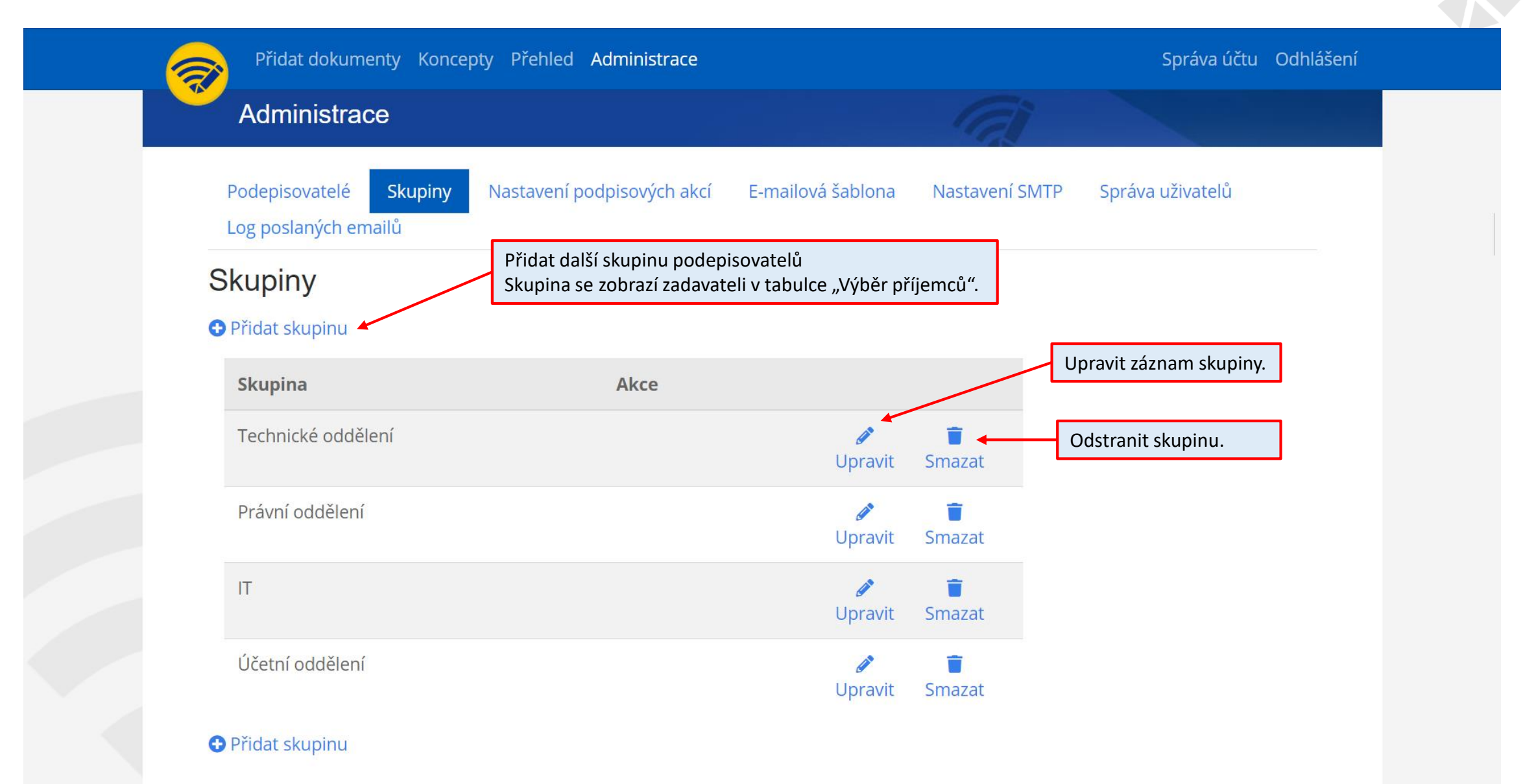

# Administrace – Nastavení podpisových akcí

| Přidat dokumenty Konco                          | epty Přehled Administrace                                              |                | Správa účtu      | Odhlášení |
|-------------------------------------------------|------------------------------------------------------------------------|----------------|------------------|-----------|
| Administrace                                    |                                                                        | a              |                  |           |
| Podepisovatelé Skupiny<br>Log poslaných emailů  | Nastavení podpisových akcí E-mailová šablona                           | Nastavení SMTP | Správa uživatelů |           |
| Nastavení podpiso                               | vých akcí                                                              |                |                  |           |
| <b>Nastavení podpisu</b><br>Podpis je viditelný | Nastavit viditelnost podpisu.                                          |                |                  |           |
| Zahrnout časové razítko                         | Zobrazit datum podepsání v pod                                         | pisu.          |                  |           |
| <b>Nastavení časového Razítka</b><br>Url        |                                                                        |                |                  |           |
| Druh přihlášení                                 | <ul> <li>Žádné</li> <li>Login / Heslo</li> <li>Certifikátem</li> </ul> |                |                  |           |
| Login                                           |                                                                        |                |                  |           |
| Heslo                                           |                                                                        |                |                  |           |

Uložit

# Administrace – Emailová šablona

| Přidat dokumenty Koncep                                                                                                    | ty Přehled Administrace                                                         |                   | Správa účtu                                                                                                    | Odhlášení |
|----------------------------------------------------------------------------------------------------|---------------------------------------------------------------------------------|-------------------|----------------------------------------------------------------------------------------------------|-----------|
| Administrace                                                                                                    |                                                                                 | a                 | and the second second s |           |
| Podepisovatelé Skupiny<br>Log poslaných emailů                                                                                                    | Nastavení podpisových akcí E-mailová šablona                                    | Nastavení SMTP    | Správa uživatelů                                                                                                    |           |
| E-mailová šablona                                                                                                    | Šablona emailu, která se                                                        | odesílá příjemci. |                                                                                                    |           |
| [SignActionInstruction] - Instrukce<br>[SignDocumentsForSign] - Seznan<br>[ImgSrcLogo] - Logo<br>[ImgSrcLogoText] - LogoText<br>[SignTo] - Datum a čas do kdy má | e podpisove akce<br>n dokumentů k podpisu včetně instrukcí<br>dokument podepsat | Předmět emailu.   |                                                                                                    |           |
| Předmět                                                                                                    | Máte nové dokumenty k podpisu                                                   |                   |                                                                                                    | 11        |
|                                                                                                    | <pre>cetulo tupo="tout/cec"&gt;</pre>                                           |                   |                                                                                                    |           |

### Administrace – Nastavení SMTP

| Přidat dokumenty Koncepty                        | Přehled Administrace                                        | Správa účtu Odhlášení |
|--------------------------------------------------|-------------------------------------------------------------|-----------------------|
| Administrace                                     |                                                             |                       |
| Podepisovatelé Skupiny N<br>Log poslaných emailů | Nastavení podpisových akcí E-mailová šablona Nastavení SMTP | Správa uživatelů      |
| Nastavení SMTP                                   |                                                             |                       |
| Pozor !!! při špatném nastavení neb              | ude docházet k odesílání emailů                             |                       |
| SMTP Server                                      | 26.204.25.26                                                |                       |
| Port                                             | 25                                                          |                       |
| Login                                            | office@dignita.cz                                           |                       |
| Heslo                                            |                                                             |                       |
| Povolit TLS                                      |                                                             |                       |
| Default odesílatel                               | stransky@dignita.cz                                         |                       |
|                                                  | Test správného nastavení SMTP serveru.                      | Uložit                |
| Test SMTP                                        |                                                             |                       |
| Adresa příjemce                                  | Test spojení                                                |                       |

# Administrace – Správa uživatelů

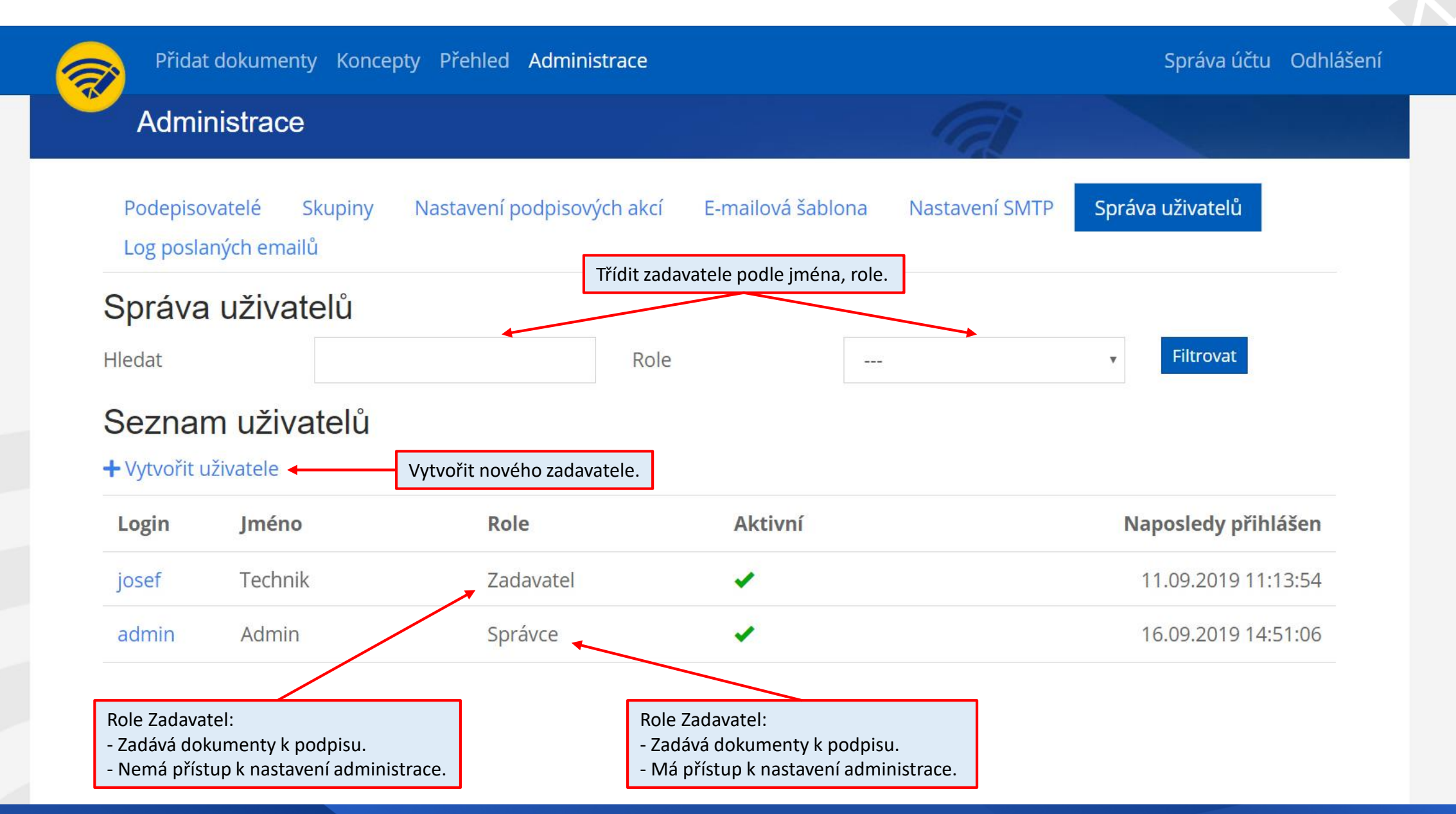

# Administrace – Log poslaných emailů

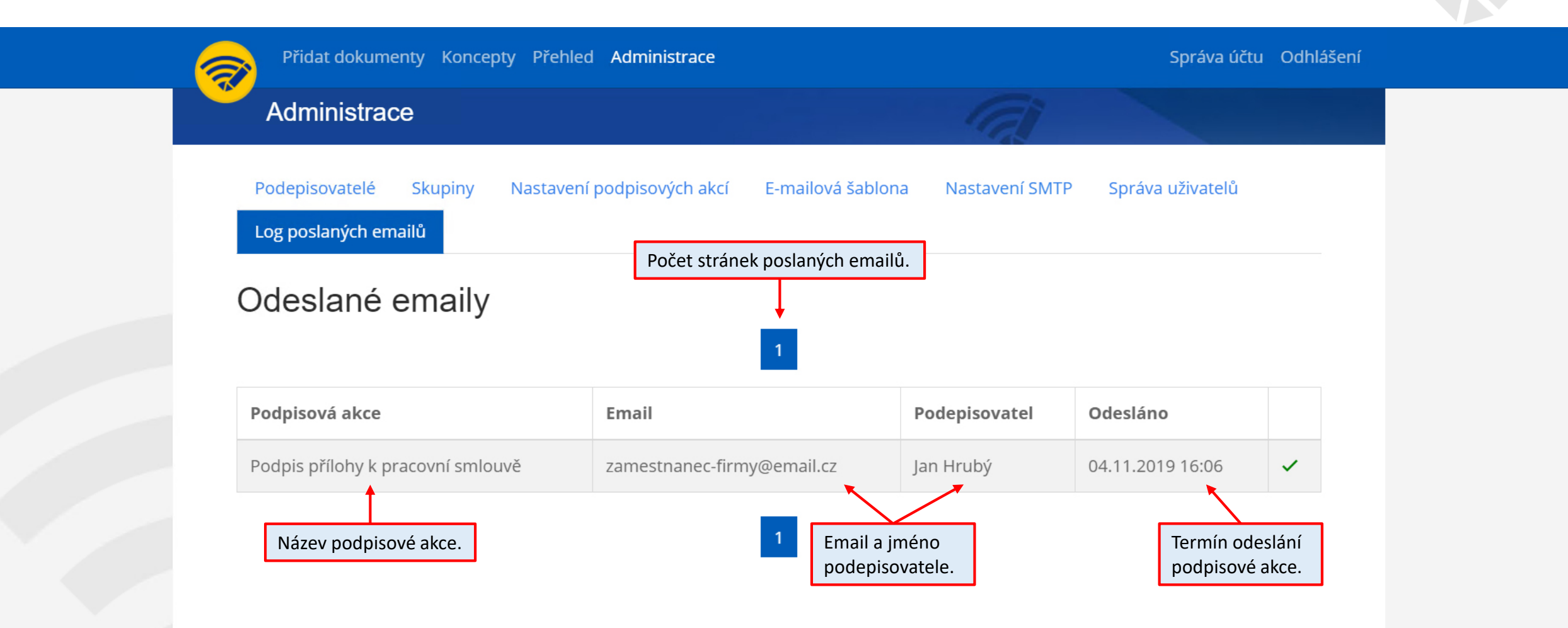

# Kontakty

Web: <u>www.remotesign.cz</u>

Tel: +420 602 374 065

Email: <u>office@dignita.cz</u>